Instructions for Completing the Addition to Fixed Asset Inventory Form

It is the responsibility of the Departmental Inventory Clerk to insure and maintain an accurate inventory of equipment for the department.

Departmental Inventory Clerks must complete the Addition to Fixed Assets Inventory form found at <u>http://solomon.longwood.edu/finance/fixed-assets/</u> for equipment additions, if the equipment meets one of the following conditions.

- 1. Technology items in which theft or loss of such items would represent a significant risk to the University (including, but not limited to, computers, netbooks, iPads, iPods, Kindles, iPhones or other mobile technology)
- 2. Equipment purchased with Equipment Trust Fund monies.
- 3. Equipment not covered in 1 or 2 with a cost (including freight) of \$5,000 or greater.

## NOTE: On Dell equipment the serial number that Longwood uses is called a Service Tag.

Fixed Assets will perform a monthly analysis of Equipment expense accounts for the above criteria. The appropriate departmental inventory clerk and their respective Department Chair or Vice President will be notified via email if items are found through this analysis without supporting forms.

Instructions:

- Open your web browser and go to <u>http://solomon.longwood.edu/finance/fixed-assets/</u> and select the <u>Addition to Fixed Asset Inventory</u> link under Forms on the main page. This link will open to a PDF form in a separate window. (If you have a pop-up blocker you will need to disable the blocker on this page)
- 2. You must complete all blocks in RED. In addition you must select one of the five options under Action. Also, you must select one of the following three options from: eVa purchase; Point of sale; Foundation funds.

| /2 http://www.longwood.edu/budget/Addition_Fixed_Assets.pdf - Windows Internet Explorer                                                                                                    |                  |                   |  |  |
|----------------------------------------------------------------------------------------------------|------------------|-------------------|--|--|
| S S + Image Attp://www.longwood.edu/budget/Addition_Fixed_Assets.pdf                                                                                                    | 💌 👉 🗙 Google     | <b>₽</b> •        |  |  |
| File Edit Go To Favorites Help 🚱 Convert + 🔂 Select                                                                                                    |                  |                   |  |  |
| 🙀 🏟 💮 http://www.longwood.edu/budget/Addition_Fixed_As                                                                                                    | 🟠 + 🗟 - 🖶 + 🔂 Pa | ige 🔹 🎯 Tools 🔹 🎇 |  |  |
| 🛛 🖶 🛅 🖃 🛧 🔶 1 / 1 🛛 🖪 🖑 🤻 💿 💿 130% 🔹 🎎 Collaborate 🗸 🥖 Sign 🗸 🍄 Comment 🗸 🔜 🚼 👫 Ind                                                                                                    | •                |                   |  |  |
| Please fill out the following form. When finished, click Submit Form to return the completed form.                                                                                                    | Highlight Fields | Submit Form       |  |  |
| <b>10</b>                                                                                                    |                  | -                 |  |  |
| Addition to Fixed Assets Inventory                                                                                                    |                  |                   |  |  |
| The following item of equipment is University owned and should be added to the fixed assets inventory.<br>Supporting documentation must be attached to verify the purchase price (or appraised value if the purchase<br>price is not known), packing slip, the acquisition date, the location of the asset, and the method of acquisition<br>(e.g. donation, fabrication, transfer from another University, credit card) If purchase is an Apple computer also<br>make a photocopy of the Serial # on the box). Please complete the * required fields. Print or save a copy of the<br>document for your files. |                  |                   |  |  |
| Action*: (YOU MUST SELECT ONE OF THE ITEMS BELOW)         Donation(gift)         Fabricated    Found                                                                                                    |                  |                   |  |  |

3. Once the form is completed click on the Submit button in the upper right corner.

| éhttp 🌔  | ://www.longwood.edu/budget/Addition_Fixed_Assets.             | pdf - Windows Internet Explore                                                                                                    | :r'                                                                                                    |                    | _ 8 ×                            |
|----------|---------------------------------------------------------------|----------------------------------------------------------------------------------------------------|----------------------------------------------------------------------------------------------------|--------------------|----------------------------------|
| 96       | Http://www.longwood.edu/budget/Addition_Fixed_                | Assets.pdf                                                                                                    |                                                                                                    | • + <sub>7</sub> × | Google 🖉 🗸                       |
| File E   | dit Go To Favorites Help                                      | 🎨 Convert 👻 🔂 Select                                                                                                    |                                                                                                    |                    |                                  |
| 🔶 🦨      | 💮 http://www.longwood.edu/budget/Addition_Fixed_As            |                                                                                                    |                                                                                                    | 6                  | 🕥 🔹 🔝 🖃 🖶 🔹 🔂 Page 🔹 🎯 Tools 🔹 🎇 |
| 8        | 📋 🖃 🛧 🔶 🔟 / 1 🛛 🗈 🖑 📶                                         | D 🔗 🔿 Troow 🛛 🖉 🗸                                                                                                    | Arii - <i>Mr</i> - 🗠 - i 🥅 🖻                                                                                                | ×                  |                                  |
| Ε        | Please fill out the following form. When finished, click Subr |                                                                                                    | To: hastingsit@longwood.edu                                                                                                 |                    | Highlight Fields                 |
|          | Donation(gift                                                 | Addition of the data and increasing<br>The United phase of applicated in the lattice of the data of the data and the state.<br>Regarding method is and the database of the database<br>phase interactional guides of the methods in the database of the and the database<br>phase interaction of the database of the methods in the database<br>of the database of the database of the methods in the database<br>of the database of the database of the methods in the database of the database<br>of the database of the database of the methods in the database of the database<br>of the database of the database of the methods in the database of the database<br>of the database of the database of the database of the database of the database<br>of the database of the database o | Subject: Submitting Completed Form                                                                                          |                    |                                  |
|          |                                                               |                                                                                                    | Attachment: Addition_Fixed_Assets.pdf                                                                                       |                    |                                  |
| 鱼        | Fabricated                                                    | And And And And And And And And And And                                                                                                    | From:                                                                                                    |                    |                                  |
|          | Durahagad                                                     |                                                                                                    | Email Address:                                                                                                    |                    |                                  |
| -        | Purchased                                                     | National State State Sta                               | youremail@longwood.edu                                                                                                    |                    |                                  |
|          | Banner Index/Accoun                                           | And a second second sec                               | Full Name:                                                                                                    |                    |                                  |
|          | tost                                                          | Management for an and the second second                                                                                                    | Your Name                                                                                                    |                    |                                  |
|          | PO/PCO #                                                      |                                                                                                    | I Remember me                                                                                                    | unds               |                                  |
|          |                                                               |                                                                                                    |                                                                                                    |                    |                                  |
|          |                                                               | Remember me.                                                                                                    | nail address and name in Acrobat's Identity preferences, check<br>Do not check this box if you are using a public computer. |                    |                                  |
|          | Item Description*: te                                         |                                                                                                    |                                                                                                    |                    |                                  |
|          | test                                                          |                                                                                                    | Send                                                                                                    | Cancel             |                                  |
|          | Manufacturer*:                                                |                                                                                                    |                                                                                                    |                    |                                  |
| se       | Model Number*: test                                           |                                                                                                    |                                                                                                    |                    |                                  |
| D,       | Serial Number*. test                                          |                                                                                                    |                                                                                                    |                    |                                  |
| <u> </u> | Serial Pulliber .                                             |                                                                                                    |                                                                                                    |                    | ×                                |
|          |                                                               |                                                                                                    |                                                                                                    |                    |                                  |

- 4. In the Email Address field type your Longwood University email address.
- 5. In the Full Name field type your name.
- 6. Select the send button.

| ۲۴<br>الم الم الم الم الم الم الم الم الم الم                                                     | lorer                                                                                                    | _ <u>_</u> ;;                    |  |  |  |  |
|---------------------------------------------------------------------------------------------------|----------------------------------------------------------------------------------------------------|----------------------------------|--|--|--|--|
| 🕞 🕞 👻 🕼 http://www.longwood.edu/budget/Addition_Fixed_Assets.pdf                                  |                                                                                                    | ▼ ← × Google                     |  |  |  |  |
| File Edit Go To Favorites Help 🐑 Convert 👻 🔂 Select                                               |                                                                                                    |                                  |  |  |  |  |
| 😪 🏟 🛞 http://www.longwood.edu/budget/Addition_Fixed_As                                            |                                                                                                    | 🏠 • 🗟 - 🖶 • 📴 Page • 🎯 Tools • 🏾 |  |  |  |  |
| 🖶 🛅 🖃 🛧 🕂 1 / 1 🛛 🖎 🕙 🍕 🖲 🖲 130% 🔻 🄬 Collaborate 🛛 🥒 Sign 🗸 🌮 Comment 🗧 🔜 🚱 Find 🔹                |                                                                                                    |                                  |  |  |  |  |
| Please fill out the following form. When finished, click Submit Form to return the completed form |                                                                                                    | Highlight Fields                 |  |  |  |  |
| □ Donation(gift)                                                                                  | il Client                                                                                                    |                                  |  |  |  |  |
| Fabricated                                                                                        | licate the option which best describes how you send mail.<br>top Email Application                                                                                                    |                                  |  |  |  |  |
| Purchased Choos                                                                                   | e this option if you currently use an email application such as<br>oft Outlook Express, Microsoft Outlook, Eudora, or Mail.                                                                                            |                                  |  |  |  |  |
| Banner Index/Account Charged *                                                                    | net Email<br>e this option if you currently use an Internet email service such as<br>or Microsoft Hotmail. You will then need to save your form and<br>it manually to hashings@ilongnowod.ed using your Internet email |                                  |  |  |  |  |
| PO/PCO #                                                                                          | <sup>3</sup> oundation F                                                                                                    | funds                            |  |  |  |  |
| Don't                                                                                             | show again IF PURCHASED                                                                                                    | )                                |  |  |  |  |
| Item Description*: test                                                                           | OK Cancel                                                                                                    |                                  |  |  |  |  |
| Manufacturer*: test                                                                               | Cost (including freight)*: \$0.00                                                                                                    |                                  |  |  |  |  |
| Model Number*: test                                                                               | Date Received*: test                                                                                                    |                                  |  |  |  |  |
|                                                                                                   |                                                                                                    |                                  |  |  |  |  |

The Select Email Client box will appear.

- 7. Select the Desktop Email Application toggle box.
- 8. Select the Ok button.

The Outgoing Message Notification box will appear.

| é http:  | //www.longwood.edu/budget/Addition_Fixed_Assets.pdf - Windows Internet Explore                     | r                                                                                                    |                  | _ 8 ×              |
|----------|----------------------------------------------------------------------------------------------------|----------------------------------------------------------------------------------------------------|------------------|--------------------|
| 96       | Mittp://www.longwood.edu/budget/Addition_Fixed_Assets.pdf                                          |                                                                                                    | 💌 🐓 🗙 Google     | <b>₽</b> •         |
| File E   | dit Go To Favorites Help 🙀 Convert 👻 Select                                                        |                                                                                                    |                  |                    |
| 🚖 🏟      | littp://www.longwood.edu/budget/Addition_Fixed_As                                                  |                                                                                                    | 🟠 • 🗟 - 🖶 • 🔂    | Page 🔹 🍥 Tools 🔹 🎇 |
| 8        | 📋 📑 🗁 🔶 🚺 / 1 🛛 🖪 🖑 🤻 🔊 🖲 🚺 130% 🔻 🗛                                                               | Collaborate 🔹 🥒 Sign 🔹 🌍 Comment 👻 📑 🚱 Find                                                                                                    | •                |                    |
|          | Please fill out the following form. When finished, click Submit Form to return the completed form. |                                                                                                    | Highlight Fields | Submit Form        |
| ß        | Donation(gift)                                                                                     | sferred from another University (Agency)                                                                                                    |                  | -                  |
| e        | Fabricated                                                                                         | Notification                                                                                                    |                  |                    |
| <b>1</b> | Purchased                                                                                          | ssage with "Addition, Fixed_Assets.pdf" attached has been given to<br>temail application. If your email application is configured to send<br>attically on a schedule, the email will be sent automatically. |                  |                    |
|          | Banner Index/Account Charge                                                                        | will need to send the message manually.                                                                                                    |                  |                    |
|          | PO/PCO # test                                                                                      | ndation F                                                                                                    | Funds            |                    |
|          | (YOU                                                                                               | MUST SELECT ONE OF THE ABOVE ITEMS IF PURCHASED                                                                                                    | )                |                    |
|          | Item Description*: test                                                                            |                                                                                                    |                  |                    |
|          | Manufacturer*: test                                                                                | Cost (including freight)*: \$0.00                                                                                                    |                  |                    |
| sp       | Model Number*: test                                                                                | Date Received*: test                                                                                                    |                  |                    |
| Ø        | Serial Number*: test                                                                               |                                                                                                    |                  |                    |

9. Select the Ok button.

Once you select Ok, the email will be placed in your Outlook Outgoing Mailbox to be sent to Fixed Assets.

After the item is sent you can go into your sent items folder in Outlook and locate the email which will have a copy of the form in the attachment box. You should open the file and either save a copy electronically or print a copy for your records.